# **CREALITY Slicer Configuración básica**

En el mercado de impresión 3D existe una infinidad de slicers (laminadores) como son: Cura, Simplify3D, PrusaSlicer, entre otros, cada uno de ellos con sus características particulares.

Es importante saber que para poder fabricar cualquier pieza en 3D, se requiere el uso de un software específico.

La ventaja que tiene usar *Creality Slicer* es que ya vienen configuradas todas las impresoras de la marca <u>Creality</u> por lo que no habrá que hacerlo manualmente como en otros, configurando la impresora de una forma más rápida y práctica para comenzar la impresión.

Una vez instalado el programa, lo primero que tenemos que realizar es la configuración del idioma, en caso de que el idioma de instalación no sea el preferido, para esto realizamos lo siguiente:

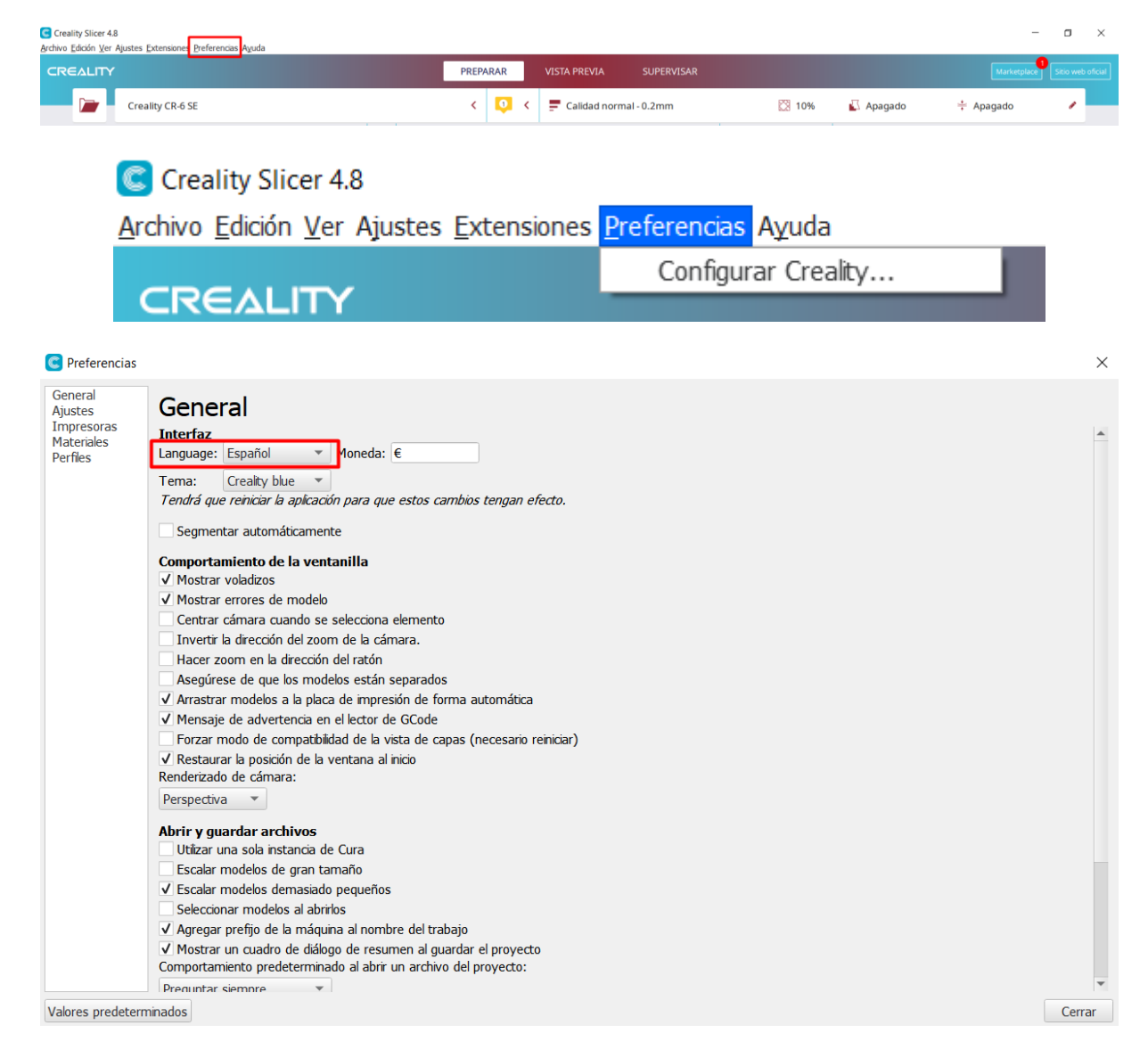

#### Una vez configurado el idioma, procedemos a agregar el modelo de impresora creality

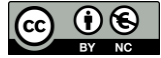

#### Creality Slicer 4.8

Archivo Edición Ver Ajustes Extensiones Preferencias Ayuda

| CREALITY |  |                            |                     |  |  |  |  |
|----------|--|----------------------------|---------------------|--|--|--|--|
|          |  | Creality CR-6 SE           |                     |  |  |  |  |
|          |  | Impresoras preconfiguradas |                     |  |  |  |  |
|          |  | Creality CR-200B           |                     |  |  |  |  |
|          |  | Creality CR-6 SE           |                     |  |  |  |  |
|          |  | Agregar impresora          | Administrar impreso |  |  |  |  |

Seleccionamos el modelo y aceptamos los parámetros predeterminados de configuración.

La ventaja de utilizar este tipo de slicer propio del fabricante, es que los parámetros que vienen por defecto ya vienen muy bien ajustados para cada uno de los modelos de impresoras de la marca.

| G Agregar impresora                                                                                                    | × 🖪 Agr         | regar impresora                                                       |                  |                                  |              | $\times$ |
|----------------------------------------------------------------------------------------------------|-----------------|-----------------------------------------------------------------------|------------------|----------------------------------|--------------|----------|
| Añadir impresora<br>Crailig Inde-1<br>Crailig Inde-2<br>Crailig Inde-27o<br>Crailig Inde-27o                                              | х<br>1          | Creality Ender-3 S1                                                   | Ajustes de       | la máquina                       |              |          |
| Creality Ender: 3.MAX Creality Ender: 3.S1 Creality Ender: 3.S1 Creality Ender: 3.S1 Creality Ender: 3.S1 Nombre de la impresora Creality | m<br>Ender-3 S1 | Ajustes de la impresora                                               | 220              | Ajustes del cabezal de impresión | 26           |          |
| Crealing Ender-3 V2<br>Crealing Ender-3 V7<br>Crealing Ender-4<br>Crealing Ender-4                                                        | YI              | (profundidad)                                                         | 220 mm<br>270 mm | Y mín.<br>X máx.                 | -32 m        | mm       |
| Creality Ender-5Pro<br>Creality Ender-6<br>Creality Ender-7                                                                               | Fo              | orma de la placa de impresión<br>Irigen en el centro                  | Rectangular 🗸    | Y máx.<br>Altura del puente      | 34 n<br>25 n | mm       |
| Creality Ender Double<br>Creality Sermoon D1<br>Creality Sermoon M1<br>Creality Sermoon M2<br>Creality Sermoon M2                         | рі<br>Ve<br>Ті  | lataforma calentada<br>folumen de impresión calentado<br>īpo de GCode | Marlin V         | Número de extrusores             | 1            | -        |
| Creality Sermon V3<br>Creality Sermon V3                                                                                                  | Ir              | niciar GCode                                                          |                  | Finalizar GCode                  |              |          |
| Cancelar                                                                                                    | Agregar         |                                                                       |                  |                                  | Sigu         | liente   |

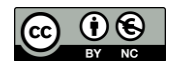

# PRIMEROS AJUSTES SOBRE EL MODELO

En el menú edición se puede actuar sobre el modelo que se encuentra en la zona de impresión.

#### <u>Archivo</u> <u>Edición</u> <u>Ver</u> Ajustes <u>Extensiones</u> <u>P</u>referencias Ayuda

| _                                               |                                           |              |  |
|-------------------------------------------------|-------------------------------------------|--------------|--|
|                                                 | Des <u>h</u> acer                         | Ctrl+Z       |  |
| CR                                              | <u>R</u> ehacer                           | Ctrl+Y       |  |
|                                                 | Seleccionar todos los modelos             | Ctrl+A       |  |
|                                                 | Organizar todos los modelos               | Ctrl+R       |  |
|                                                 | Multiplicar modelo seleccionado           | Ctrl+M       |  |
|                                                 | Eliminar modelo seleccionado              | Del          |  |
|                                                 | Borrar placa de impresión                 | Ctrl+D       |  |
| Restablecer las posiciones de todos los modelos |                                           |              |  |
|                                                 | Restablecer las transformaciones de todos | los modelos  |  |
|                                                 | Agrupar modelos                           | Ctrl+G       |  |
|                                                 | Co <u>m</u> binar modelos                 | Ctrl+Alt+G   |  |
|                                                 | Desagrupar modelos                        | Ctrl+Shift+G |  |

#### Desde el menú preferencias accedemos a todas la configuración del programa o restablecer los valores predeterminados

#### C Preferencias

| -                                |                                                                                                    |  |  |  |
|----------------------------------|----------------------------------------------------------------------------------------------------|--|--|--|
| General<br>Ajustes<br>Impresoras | General                                                                                                    |  |  |  |
| Materiales<br>Perfiles           | Interfaz<br>Language: Español ▼ Moneda: €                                                                                                    |  |  |  |
|                                  | Tema: Crealty blue  Tendrá que reiniciar la aplicación para que estos cambios tengan efecto.                                                                                                    |  |  |  |
|                                  | Segrireitari automaticamente         Comportamiento de la ventanilla         Vi Mostrar errores de modelo         Centrar cámara cuando se selecciona elemento         Invertir la dirección del zoom de la cámara.         Hacer zoom en la dirección del ratón         Asegúrese de que los modelos están separados         V Arrastrar modelos a la placa de impresión de forma automática         V Mensaje de advertencia en el lector de GCode         Forzar modo de compatibilidad de la vista de capas (necesario reiniciar)         V. Restaurar la posición de la ventana al inicio |  |  |  |
|                                  | Perspectiva  Perspectiva Perspectiva Perspectiva Pulkar una sola nstancia de Cura Ultizar una sola nstancia de Cura Escalar modelos de gran tamaño Escalar modelos de gran tamaño Escalar modelos al abrifos Seleccionar modelos al abrifos Agregar prefijo de la máquina al nombre del trabajo Mostrar un cuadro de diálogo de resumen al guardar el proyecto Comportamiento predeterminado al abrir un archivo del proyecto: Prenuntar siempre                                                                                                    |  |  |  |
| Valores predeterm                | inados                                                                                                    |  |  |  |

# La barra lateral permite modificar el modelo en varios aspectos

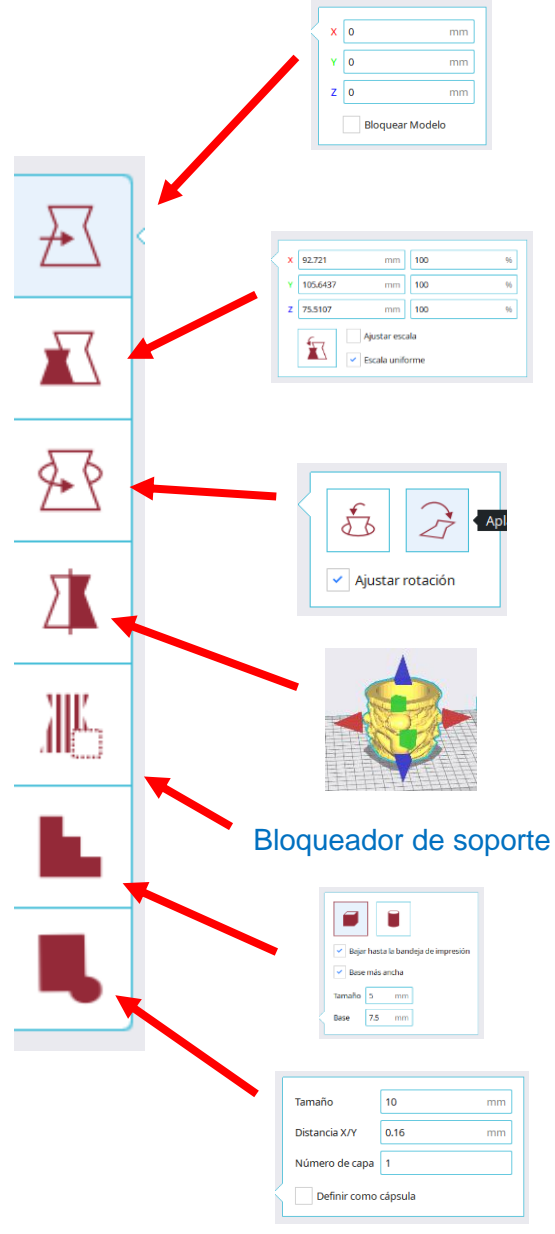

Una vez realizadas las modificaciones sobre el modelo hay que elegir el perfil de impresión.

Antes de utilizar este perfil hay que asegurarnos que utilicemos un nozzel (boquilla) de 0.4mm y filamento PLA.

El nozzel 0.4mm es el que viene por defecto en todas las impresoras de la marca Creality. El tipo de material viene especificado en la caja del fabricante.

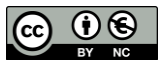

Podemos utilizar los distintos perfiles de impresión predeterminados:

- Calidad baja
- Calidad normal
- Calidad dinámica
- Calidad buena

Cada ajuste predeterminado tiene unas características y podríamos comenzar a imprimir eligiendo el perfil que nos interese sin modificar nada.

Podemos crear un perfil personalizado configurando varios apartados...

| Ą | justes       | e impresión                         |   |   |
|---|--------------|-------------------------------------|---|---|
| P | erfil        | Calidad normal 0.2mm                | r | ~ |
|   | Q BUS        | r ajustes                           | = |   |
|   | Ξ.           | Calidad                             |   |   |
|   | $\mathbb{Z}$ | Perímetro                           |   |   |
|   |              | Relleno                             |   |   |
|   | - 1001       | Material                            |   |   |
|   | $\odot$      | /elocidad                           |   |   |
|   | 1            | Desplazamiento                      |   |   |
|   | *            | Refrigeración                       |   |   |
|   | $\Box$       | Soporte                             |   |   |
|   | +            | Adherencia de la placa de impresión |   |   |
|   | 1            | Extrusión doble                     |   |   |
|   |              |                                     |   |   |

Para poder configurar los distintos apartados abrimos el menú preferencias de cada uno de ellos y tendremos acceso al menú visibilidad de los ajustes.

| 🚍 Calidad   | 🔅 < |
|-------------|-----|
| ∑ Perímetro | ¢.  |

Las características de cada apartado que se recomiendan configurar cuando se comienza con la impresión 3D son los siguientes:

#### CALIDAD

#### Calidad

- ✓ Altura de capa
- Altura de capa inicial
- Ancho de línea
  - Ancho de línea de pared
    - Ancho de línea de la pared exterior
    - Ancho de línea de pared(es) interna(s)
  - Ancho de línea superior/inferior
  - Ancho de línea de relleno
  - Ancho de línea de falda/borde
- Ancho de línea de soporte
- Ancho de línea de interfaz de soporte
  - Ancho de línea del techo de soporte
  - Ancho de línea del suelo de soporte
- ① Ancho de línea de la torre auxiliar
- Ancho de línea de la capa inicial

En este apartado se selecciona el grosor de las capas.

Hay que tener en cuenta que cuanto mayor sea la altura de la capa, menor tiempo de impresión será, y a menor altura de capa, mayor tiempo de impresión tardará.

Para tener un equilibrio entre tiempo y calidad de impresión, es recomendable utilizar una altura de capa de 0.2 mm. Sin embargo, es necesario considerar cuales son las prioridades a la hora de imprimir.

Se recomienda siempre imprimir con una altura de capa inicial de 0.3mm para tener una mejor adhesión a la cama caliente.

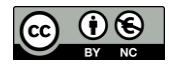

| 🚍 Calidad                                                                                                    |                                                                                                    |   |   |                                                                                                    |                                                                                          |
|----------------------------------------------------------------------------------------------------|----------------------------------------------------------------------------------------------------|---|---|----------------------------------------------------------------------------------------------------|------------------------------------------------------------------------------------------|
| Altura de capa                                                                                                    |                                                                                                    |   | ଚ | 0.2                                                                                                    | mm                                                                                       |
| Altura de capa inicial                                                                                                    |                                                                                                    | ø | っ | 0.3                                                                                                    | mm                                                                                       |
| ERÍMETRO<br>Perímetro<br>Extrusor de pared<br>Extrusor de pared exterior<br>Extrusor de pared interior                                                                                                    | <ul> <li>Conectar polígonos superiores/inferiores</li> <li>Direcciones de línea superior/inferior</li> <li>Entrante en la pared exterior</li> <li>Optimizar el orden de impresión de paredes</li> </ul>                                                                                                    |   |   | ) Preferencia de eso<br>) Costuras relativas<br>) Sin forro en huec<br>) Pocuento de parc                                                                                                    | quina de costura<br>en Z<br>os en Z<br>dos adicionalos do fo                             |
| <ul> <li>Grosor de la pared</li> <li>Recuento de líneas de pared</li> <li>Distancia de pasada de la pared exterior</li> <li>Extrusor de la superficie superior del forro</li> <li>Capas de la superficie superior del forro</li> <li>Extrusor superior/inferior</li> <li>Grosor superior/inferior</li> <li>Grosor superior</li> <li>Capas superiores</li> <li>Grosor inferior</li> <li>Capas inferiores</li> <li>Corpa inferiores</li> </ul> | <ul> <li>Paredes exteriores antes que interiores</li> <li>Alternar pared adicional</li> <li>Compensar superposiciones de pared</li> <li>Compensar superposiciones de pared exterior</li> <li>Compensar superposiciones de pared interior</li> <li>Flujo de pared mínimo</li> <li>Preferencia de retracción</li> <li>Rellenar espacios entre paredes</li> <li>Filtrar pequeños huecos</li> <li>Imprimir paredes finas</li> <li>Expansión horizontal</li> <li>Expansión horizontal de la capa inicial</li> <li>Expansión horizontal de orificios</li> </ul> |   |   | <ul> <li>Habilitar alisado</li> <li>Planchar solo la c</li> <li>Patrón de alisado</li> <li>Espaciado de línea</li> <li>Flujo de alisado</li> <li>Inserción de alisado</li> <li>Velocidad de alisad</li> <li>Aceleración del al</li> <li>Impulso de alisad</li> <li>Porcentaje de sup</li> <li>Superposición de</li> </ul> | apa superior<br>as del alisado<br>do<br>isado<br>lo<br>erposición del forro<br>del forro |
| Patrón superior/inferior     Patrón inferior de la capa inicial                                                                                                    | Alineación de costuras en Z Posición de costura en Z X de la costura 7                                                                                                    |   |   |                                                                                                    |                                                                                          |

# 🖉 Perímetro

Ş

| Grosor de la pared                      |  | 1.2 | mm |
|-----------------------------------------|--|-----|----|
| Recuento de líneas de pared             |  | 3   |    |
| Grosor superior/inferior                |  | 0.8 | mm |
| Grosor superior                         |  | 0.8 | mm |
| Capas superiores                        |  | 4   |    |
| Grosor inferior                         |  | 0.8 | mm |
| Capas inferiores                        |  | 4   |    |
| Patrón superior/inferior                |  |     | ~  |
| Paredes exteriores antes que interiores |  |     |    |
| Expansión horizontal                    |  | 0   | mm |

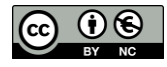

0

#### RELLENO ~ 🖾 Relleno Perímetro de la subdivisión cúbica Anchura de retirada del forro Extrusor del relleno Porcentaje de superposición del relleno Anchura de retirada del forro superior ✓ Densidad de relleno Anchura de retirada del forro inferior Superposición del relleno Distancia de línea de relleno Distancia de pasada de relleno Distancia de expansión del forro ✓ Patrón de relleno Grosor de la capa de relleno Distancia de expansión del forro superior Conectar líneas de relleno Pasos de relleno necesarios Distancia de expansión del forro inferior Conectar polígonos de relleno • Altura necesaria de los pasos de relleno Angulo máximo de expansión del forro Direcciones de línea de relleno Relleno antes que las paredes Anchura de expansión mínima del forro Desplazamiento del relleno sobre el eje X Area de relleno mínima Infill Area Inner Offset Desplazamiento del relleno sobre el eje Y Soporte de relleno Espesor de soporte de los bordes del forro Comienzo de relleno aleatorio Ó Ángulo de voladizo de relleno Capas de soporte de los bordes del forro Multiplicador de línea de relleno Anchura de retirada del forro Recuento de líneas de pared adicional

Para la mayoría de las piezas se recomienda utilizar un relleno menor al 20% a menos que la pieza vaya tener una función de resistencia al impacto o esté sometida a alguna fuerza, si ese no es el caso, procurar utilizar menos relleno para disminuir el tiempo de impresión y el consumo de material.

Existen diversos patrones de relleno, recordemos que si el patrón de relleno es lineal disminuye el tiempo de impresión en detrimento de la calidad.

| 🔀 Relleno                                                                                                    |                                                                                                    |                                                                                                    |
|----------------------------------------------------------------------------------------------------|----------------------------------------------------------------------------------------------------|----------------------------------------------------------------------------------------------------|
| Densidad de relleno                                                                                                    |                                                                                                    | <b>?</b> 20 %                                                                                                    |
| Patrón de relleno                                                                                                    |                                                                                                    | Giroide 🗸                                                                                                    |
|                                                                                                    |                                                                                                    |                                                                                                    |
| <ul> <li>IlliµMaterial</li> <li>Temperatura de impresión predeterminada</li> <li>Temperatura de volumen de impresión</li> <li>Temperatura de impresión de la capa inicial</li> <li>Temperatura de impresión inicial</li> <li>Temperatura de impresión final</li> <li>Modificador de la velocidad de enfriamiento de la extrusión</li> <li>Temperatura de la placa de impresión</li> <li>Temperatura de la placa de impresión</li> <li>Temperatura de la placa de impresión</li> <li>Temperatura de la placa de impresión</li> <li>Temperatura de la placa de impresión</li> <li>Temperatura de la placa de impresión</li> <li>Temperatura de la placa de impresión</li> <li>Temperatura de la placa de impresión</li> <li>Temperatura de la placa de impresión</li> <li>Temperatura de la placa de impresión</li> <li>Tendencia de adherencia</li> <li>Energía de la superficie</li> <li>Factor de escala para la compensación de la contracción</li> <li>Material cristalino</li> </ul> | <ul> <li>material cristalino</li> <li>Velocidad de retracción antirrezumado</li> <li>Velocidad de retracción antirrezumado</li> <li>Posición retraída de preparación de rotura</li> <li>Velocidad de retracción de preparación de rotura</li> <li>Temperatura de preparación de rotura</li> <li>Posición retraída de rotura</li> <li>Posición retraída de rotura</li> <li>Velocidad de retracción de rotura</li> <li>Velocidad de retracción de rotura</li> <li>Velocidad de purga de descarga</li> <li>Longitud de purga del extremo del filamento</li> <li>Longitud de purga del extremo del filamento</li> <li>Duración máxima de estacionamiento</li> <li>Factor de desplazamiento sin carga</li> </ul> | <ul> <li>Flujo</li> <li>Flujo de pared</li> <li>Flujo de pared exterior</li> <li>Flujo de pared o paredes interiores</li> <li>Flujo superior o inferior</li> <li>Flujo de forro de superficie superior</li> <li>Flujo de relleno</li> <li>Flujo de falda/borde</li> <li>Flujo de falda/borde</li> <li>Flujo de interfaz de soporte</li> <li>Flujo de techo de soporte</li> <li>Flujo de suelo de soporte</li> <li>Flujo de suelo de soporte</li> <li>Flujo de la torre auxiliar</li> </ul> |
|                                                                                                    |                                                                                                    | <ul> <li>Flujo de capa inicial</li> <li>Temperatura en modo de espera</li> </ul>                                                                                                    |

Para el filamento PLA, podemos utilizar una temperatura de impresión de 200°C y colocar una temperatura de impresión de la placa en 60°C.

El fabricante indica el rango de temperaturas adecuadas

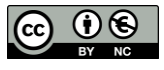

| Temperatura de impresión             |     | 200 | °C |
|--------------------------------------|-----|-----|----|
| Temperatura de la placa de impresión | e l | 60  | °C |
| Flujo                                |     | 100 | 96 |

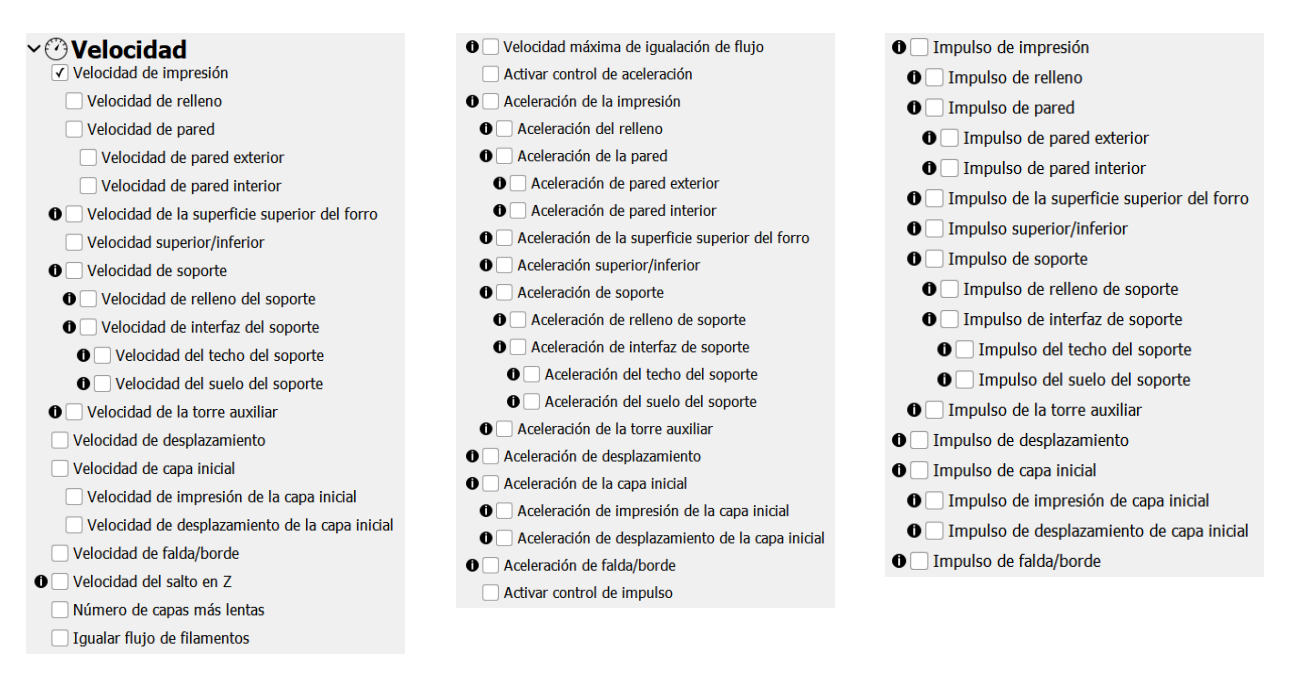

Es importante saber que existen diversas velocidades de impresión, como lo es la velocidad de extrusión, de desplazamiento de relleno y soportes, pero solo configuraremos la velocidad de impresión.

Para esto utilizaremos una velocidad estándar que podría ir desde los 40mm/s a los 65mm/s, y se debe tener en cuenta que, a mayor velocidad de impresión, mayor tendría que ser la altura de capa y viceversa.

| 🕐 Velocidad                 |  |      |      |
|-----------------------------|--|------|------|
| Velocidad de impresión      |  | 50   | mm/s |
| Velocidad de relleno        |  | 50   | mm/s |
| Velocidad de pared exterior |  | 25.0 | mm/s |

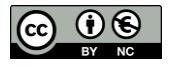

## DESPLAZAMIENTO

|                                            | Modo Peinada Distancia de peinada máxima sin retracción |
|--------------------------------------------|---------------------------------------------------------|
| Retracción en el cambio de capa            | Retracción antes de la pared exterior                   |
| Distancia de retracción                    | Evitar partes impresas al desplazarse                   |
| Velocidad de retracción                    | Evitar soportes al desplazarse                          |
| Velocidad de retracción                    | Distancia para evitar al desplazarse                    |
| Velocidad de cebado de retracción          | 🗌 X de inicio de capa                                   |
| Cantidad de cebado adicional de retracción | Y de inicio de capa                                     |
|                                            | Salto en Z en la retracción                             |
|                                            | • Salto en Z solo en las partes impresas                |
|                                            | • Altura del salto en Z                                 |
| Ventana de distancia mínima de extrusión   | • Salto en Z tras cambio de extrusor                    |
| Limitar las retracciones de soporte        | • Salto en Z tras altura de cambio de extrusor          |

Se debe verificar que se tenga habilitada la *retracción*, para disminuir las imperfecciones de la pieza impresa.

# REFRIGERACIÓN

| × <b>%</b> Refrigeración                                                                 | Velocidad normal del ventilador a altura |
|------------------------------------------------------------------------------------------|------------------------------------------|
| <ul> <li>Activar retrigeration de impresion</li> <li>Velocidad del ventilador</li> </ul> | Velocidad normal del ventilador por capa |
| Velocidad normal del ventilador                                                          | Tiempo mínimo de capa                    |
| Velocidad máxima del ventilador                                                          | Velocidad mínima                         |
| Umbral de velocidad normal/máxima del ventilador                                         | Levantar el cabezal                      |
| Velocidad inicial del ventilador                                                         |                                          |
|                                                                                          |                                          |

#### 券 Refrigeración

| Activar refrigeración de impresión | ~     |   |
|------------------------------------|-------|---|
| Velocidad del ventilador           | 100.0 | % |

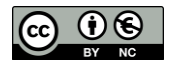

#### SOPORTE

| Conorto                                              | Habilitar borde de soporte                                                                                                   | Densidad del suelo del sonorte                                                                                                    |
|------------------------------------------------------|----------------------------------------------------------------------------------------------------|----------------------------------------------------------------------------------------------------|
|                                                      | • Ancho del borde de soporte                                                                                                 |                                                                                                    |
|                                                      | • Recuento de líneas del borde de soporte                                                                                    | Distancia de línea del suelo de soporte                                                                                                    |
| • Extrusor del soporte                               | • Distancia en Z del soporte                                                                                                 | Patrón de la interfaz de soporte                                                                                                    |
| Extrusor del relleno de soporte                      | Distancia superior del soporte                                                                                               | Patrón del techo del soporte                                                                                                    |
| • Extrusor del soporte de la primera capa            | Distancia inferior del soporte                                                                                               | Detrén del suele del seperte                                                                                                    |
| Extrusor de la interfaz de soporte                   | Distancia X/Y del soporte                                                                                                    |                                                                                                    |
| • Extrusor del techo del soporte                     | • Prioridad de las distancias del soporte                                                                                    | Area de la interfaz de soporte mínima                                                                                                    |
| Extrusor del suelo del soporte                       | Distancia X/Y mínima del soporte                                                                                             | Ó Área de los techos del soporte mínima                                                                                                    |
|                                                      | • Altura del escalón de la escalera del soporte                                                                              | • Área de los suelos del soporte mínima                                                                                                    |
| Angulo de las ramas del conorte en árbel             | • Ancho máximo del escalón de la escalera del soporte                                                                        | Expansión horizontal de la interfaz de soporte                                                                                                    |
|                                                      | <ul> <li>Angulo de pendiente minimo del escalon de la escalera de soporte</li> <li>Dictancia de unión del conorte</li> </ul> | Expansión horizontal de las tashas del seporte                                                                                                    |
|                                                      | Expansión horizontal del sonorte                                                                                             |                                                                                                    |
| Diametro de las ramas del soporte en arbol           | Grosor de la capa de relleno de sonorte                                                                                      | Expansión horizontal de los suelos de soporte                                                                                                    |
| Angulo de diámetro de las ramas del soporte en árbol | • Escalones de relleno de soporte                                                                                            | Direcciones de línea de interfaz de soporte                                                                                                    |
| Resolución de colisión del soporte en árbol          | <ul> <li>Altura necesaria de los escalones de relleno de soporte</li> </ul>                                                  | Direcciones de línea del techo de soporte                                                                                                    |
| Colocación del soporte                               | • Area del soporte mínima                                                                                                    | Direcciones de línea del suelo de sonorte                                                                                                    |
| 🛈 🗹 Ángulo de voladizo del soporte                   | • Habilitar interfaz del soporte                                                                                             |                                                                                                    |
| • Patrón del soporte                                 | Habilitar techo del soporte                                                                                                  | Alteración de velocidad del ventilador                                                                                                    |
| Recuento de líneas de pared del soporte              | Habilitar suelo del soporte                                                                                                  | Velocidad del ventilador para forro con soporte                                                                                                    |
|                                                      | Grosor de la interfaz del soporte                                                                                            | Usar torres                                                                                                    |
|                                                      | Grosor del techo del soporte                                                                                                 | Diámetro de la torre                                                                                                    |
| Conectar zigzags del soporte                         | • Grosor del suelo del soporte                                                                                               |                                                                                                    |
| Densidad del soporte                                 | Resolución de la interfaz de soporte                                                                                         | Diámetro máximo soportado por la torre                                                                                                    |
| Distancia de línea del soporte                       | Densidad de la interfaz de soporte                                                                                           | Angulo del techo de la torre     Angulo del techo de la torre     Angulo     Angulo del techo de la torre     Angulo     Angulo     Ang |
| Distancia de línea del soporte de la capa inicial    | Densidad del techo del soporte                                                                                               | Malla de soporte desplegable                                                                                                    |
| O 🗌 Dirección de línea de relleno de soporte         | Distancia de linea del techo del soporte                                                                                     | • La escena tiene mallas de soporte                                                                                                    |
|                                                      |                                                                                                    |                                                                                                    |
|                                                      |                                                                                                    |                                                                                                    |

Hay que tener en cuenta que los soportes nos permiten imprimir todas las formas posibles de las piezas, para figuras que sobrepasen ángulos de 50°, se recomienda colocar el soporte para que no se tenga algún error a la hora de imprimir, ya que, si no se colocan soportes, muy probablemente la pieza pueda salir mal impresa.

| 😰 Soporte                      |                     |
|--------------------------------|---------------------|
| Generar soporte                | 8 N 🗸               |
| Colocación del soporte         | En todos sitios 🗸 🗸 |
| Ángulo de voladizo del soporte | <b>♂</b> 45 °       |
| Patrón del soporte             | Zigzag 🗸 🗸          |
| Conectar zigzags del soporte   | 8 🗸                 |
| Densidad del soporte           | 8 5 %               |

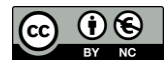

# ADHERENCIA DE LA PLACA DE IMPRESIÓN

#### Y ‡ Adherencia de la placa de impresión

- Activar gotas de cebado
- ${\pmb 0}$   $\square$  Posición de preparación del extrusor sobre el eje X
- Posición de preparación del extrusor sobre el eje Y
   Tipo adherencia de la placa de impresión
- Tipo adherencia de la placa de impresión • • Extrusor de adherencia de la placa de impresión
- Recuento de líneas de falda
- Distancia de falda
- Longitud mínima de falda/borde
- 1 Ancho del borde
- Recuento de líneas de borde
- Distancia del borde
- $\pmb{0}$   $\square$  Sustituir soporte por borde
- Borde solo en el exterior
- Margen adicional de la balsa
- O Suavizado de la balsa
- O 🗌 Cámara de aire de la balsa

- $\ensuremath{\textcircled{}}$   $\ensuremath{\textcircled{}}$  Superposición de las capas iniciales en Z
- Capas superiores de la balsa
- Grosor de las capas superiores de la balsa
- Ancho de las líneas superiores de la balsa
- Espaciado superior de la balsa
- ${f 0}$   ${\hfill}$  Grosor intermedio de la balsa
- Ancho de la línea intermedia de la balsa
- Espaciado intermedio de la balsa
- Grosor de la base de la balsa
- Ancho de la línea base de la balsa
- 🛈 🗌 Espacio de la línea base de la balsa
- Velocidad de impresión de la balsa
- Velocidad de impresión de la balsa superior
- Velocidad de impresión de la balsa intermedia
- Velocidad de impresión de la base de la balsa

- Aceleración de impresión de la balsa
- Aceleración de la impresión de la balsa superior
- Aceleración de la impresión de la balsa intermedia
- Aceleración de la impresión de la base de la balsa
- Impulso de impresión de la balsa
- Impulso de impresión de balsa superior
- Impulso de impresión de balsa intermedia
- Impulso de impresión de base de la balsa
- Velocidad del ventilador de la balsa
- Velocidad del ventilador de balsa superior
- Velocidad del ventilador de balsa intermedia
- Velocidad del ventilador de la base de la balsa

En este apartado nos permitirá realizar 3 tipos de adherencia: **la falda, el borde y la balsa**, hay que tener en cuenta que detalles tiene cada una.

La **falda** realiza una línea alrededor de nuestra pieza para ayudarnos a saber si se encuentra bien nivelada.

El **borde** nos permite darle mayor adherencia a piezas que tienen muy pocos puntos de apoyo a la cama, esto nos servirá para reducir el riesgo de que una pieza se desprenda.

La **balsa** nos permite darle el mejor apoyo a una pieza con muy pocos puntos de apoyo, también nos servirá para desprender de mejor manera las piezas impresas sin llegar a dañar a estas.

| 😤 🕹 Adherencia de la placa de impresión     | n                                                                                     |                                                                |        |
|---------------------------------------------|---------------------------------------------------------------------------------------|----------------------------------------------------------------|--------|
| Tipo adherencia de la placa de impresión    |                                                                                       | Falda                                                          | ~      |
|                                             | Calidad baja - 0.28mm<br>Default                                                      |                                                                | * ~    |
| Se pueden quardar todas las configuraciones | Calidad buena - 0.12 mm<br>Calidad dinámica - 0.16 m<br>Calidad normal - 0.2 mm       | m                                                              |        |
| Como un nuevo perfil                        | Calidad baja - 0.28 mm<br>Perfiles personalizados<br>Perfil curso<br>Super Quality #2 |                                                                |        |
|                                             | <u>Crear perfil a partir de ajus</u>                                                  | stes o sobrescrituras actuales<br>es o sobrescrituras actuales |        |
|                                             | Descartar cambios actuale<br>Administrar perfiles                                     | 25                                                             | Ctrl+j |

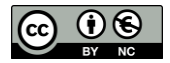

## **SEGMENTACIÓN**

Una vez configurados todos los parámetros, sólo nos queda segmentar la pieza para convertirla en un archivo **gcode**.

Al terminar la segmentación aparece un cuadro en el que tenemos información sobre el tiempo aproximado que se tardará en imprimir la pieza laminada, la cantidad de filamento que se utilizará y la VISTA PREVIA

En el botón vista previa podemos obtener información sobre el número que capas que se utilizarán para imprimir la pieza. Si movemos la barra de desplazamiento se puede comprobar el proceso de impresión de la misma,

Tan sólo queda **guardar** el archivo GCODE para llevarlo a la impresora y comenzar a imprimir.

|                   | Segmen                        | tación |   |
|-------------------|-------------------------------|--------|---|
| () 8<br>       30 | horas 35 minutos<br>g • 9.93m |        | 0 |
|                   |                               |        |   |
|                   |                               |        |   |
|                   | 8                             |        | 0 |
| 🕓 8 hora          | is 35 minutos                 |        | 0 |
| 30g · 9.9         | 3m                            |        |   |

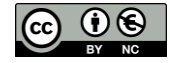